### Как записаться к врачу через Единый портал государственных и муниципальных услуг

Позаботиться о своем здоровье и здоровье своих близких с сервисом "Моё здоровье" на Едином портале государственных и муниципальных услуг (ЕПГУ) – намного проще чем кажется. Больше не нужно тратить время на ожидание в очередях, поскольку многие вопросы решаются дистанционно.

Плюсы электронной записи:

- главным плюсом электронной записи к врачу считается колоссальная экономия времени. Теперь ни одна болезнь не застанет врасплох, а записаться на прием очень легко и просто, а главное, это доступно в любое удобное для Вас время. Для этого даже не нужно отпрашиваться с работы или учебы.

- многие жители региона уже успели оценить и полюбить электронную запись к врачу благодаря отсутствию длинных очередей. Записавшись к доктору онлайн, можно прийти на четко указанное время и избежать очередей. При этом сама запись займет всего пару минут. Достаточно сделать лишь пару кликов мышкой, не покидая свой дом или рабочее место.

Для того, чтобы записаться к врачу через сервис «Мое здоровье», необходимо выполнить следующее:

1. Зайдите на портал gosuslugi.ru

2. В правом верхнем углу портала нажать на кнопку «Войти»

3. В форме введите номер мобильного телефона или адрес электронной почты, использованные при регистрации и пароль, нажмите на кнопку «Войти».

4. В разделе «Здоровье» выбрать услугу «Запись на прием к врачу»

|   | <b>С</b><br>Здоровье | Справки<br>Выписки | ©<br>Пособия<br>Пенсия Льготы | 🛱<br>Авто Права<br>Транспорт | Семья | Дети<br>Образование | 8<br>Паспорта<br>Регистрация | <b>Д</b> олги   | Стройка<br>Недвижимость | Прочее | Ведомства |
|---|----------------------|--------------------|-------------------------------|------------------------------|-------|---------------------|------------------------------|-----------------|-------------------------|--------|-----------|
| ſ | ПОПУЛЯР              | ПОПУЛЯРНЫЕ УСЛУГИ  |                               |                              |       |                     | ТО ЗАДАВАЕМ                  | ЫЕ ВОПРОСЬ      | I                       |        |           |
|   | Запись на г          | приём к врачу      |                               |                              |       | Запи                | сь на приём и в              | ызов врача      |                         |        |           |
|   | Вызов врач           | ча на дом          | _                             |                              |       | ~                   | Как записаться               | і на приём к вр | ачу                     |        |           |
|   | Запись на в          | вакцинацию от      | COVID-19                      |                              |       | ~                   | Почему не пол                | учается запис   | аться к врачу           |        |           |
|   | Управлени            | е полисом ОМ       | с                             |                              |       | ~                   | Почему при за                | писи к врачу н  | ет моей поликлин        | ики    |           |

## 5. Далее нажать на кнопку «Начать»

| Запись н     | а приём к врачу                            |                 |
|--------------|--------------------------------------------|-----------------|
| Записать мо  | жно себя, ребёнка или другого человека.    |                 |
| Проверьте д  | анные полиса ОМС, выберите поликлинику.    | , врача, дату и |
| время посец  | цения. Информация о записи будет доступна  | в личном        |
| кабинете     |                                            |                 |
| Записаться   | иожно к врачам из списка. Запись к профиль | ному            |
| специалист   | , на медицинское обследование или процед   | цуру возможн    |
| по направле  | нию, которое выдает терапевт или врач общ  | цей практики    |
| Запись на пр | иём к врачу доступна только в регионе прин | крепления к     |
| поликлиник   | e                                          |                 |

6. Далее необходимо указать, кого необходимо записать. Система автоматически подгрузит данные пользователя при выборе пункта «Себя».

| Ceña    |                                       |
|---------|---------------------------------------|
|         | · · · · · · · · · · · · · · · · · · · |
| Ребёнка |                                       |
|         |                                       |
|         |                                       |

#### 7. В поисковом поле набираем нужную медорганизацию

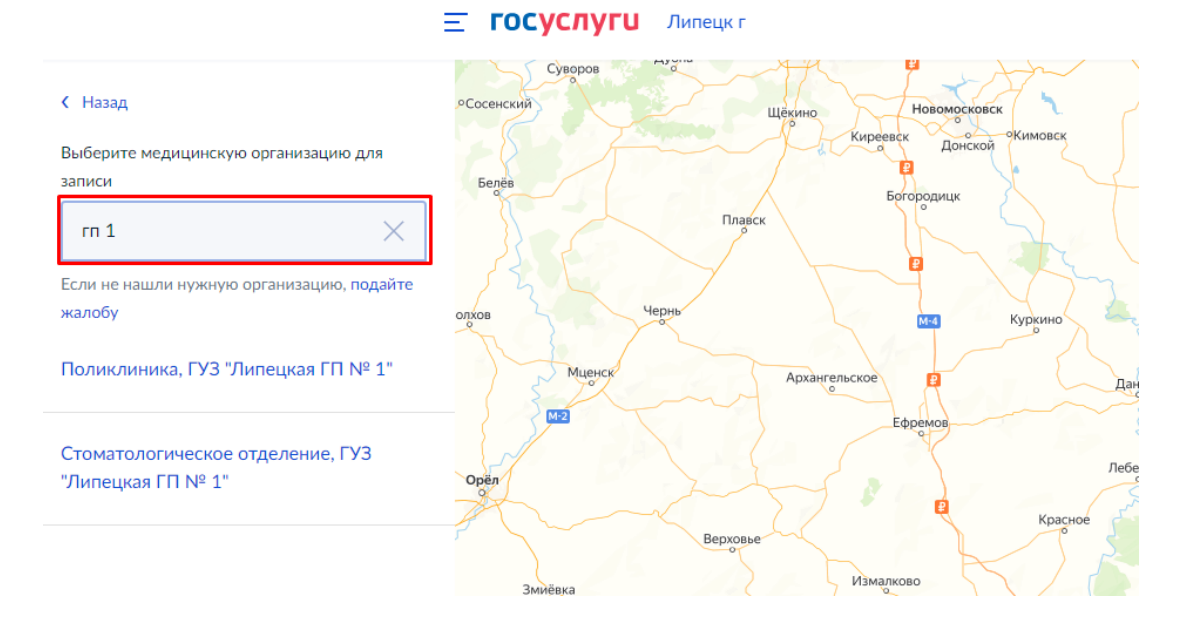

#### 8. Нажимаем на нужную специальность

#### Выберите врача

| ιp | иклиника, ГУЗ "Липецкая ГП №<br>рес: г.Липецк. ул. Советская, д.26                                | ; 1"<br>,                                                                                   |
|----|---------------------------------------------------------------------------------------------------|---------------------------------------------------------------------------------------------|
|    | К некоторым специалистам мож<br>Их не будет в списке. Для записи<br>Если не нашли врача, сообщите | кно записаться только по направлению.<br>и получите направление у своего врача<br>об ошибке |
| (  | Специальность                                                                                     |                                                                                             |
|    |                                                                                                   | Q ^                                                                                         |
|    | врач-терапевт                                                                                     |                                                                                             |
|    | врач-терапевт участковый                                                                          |                                                                                             |
|    | врач-травматолог-ортопед                                                                          |                                                                                             |
|    | врач-уролог                                                                                       |                                                                                             |
|    | врач-хирург                                                                                       |                                                                                             |
|    |                                                                                                   |                                                                                             |

Стоит отметить, что согласно рекомендациям Министерства здравоохранения, должны быть доступны только 14 основных специальностей:

- 1. Врач-терапевт участковый.
- 2. Врач-педиатр участковый.
- 3. Врач общей практики (семейный врач).
- 4. Врач-хирург.
- 5. Врач-акушер-гинеколог.
- 6. Врач-стоматолог
- 7. Врач-стоматолог-терапевт.
- 8. Врач-стоматолог детский.
- 9. Врач-фтизиатр.
- 10. Врач-психиатр детский (подростковый).
- 11. Врач-офтальмолог.
- 12. Врач-оториноларинголог.
- 13. Врач-психиатр-нарколог.
- 14. Врач-детский хирург.

К специалистам, которые не входят в данный список записаться возможно ТОЛЬКО через терапевта.

9. Далее необходимо из списка выбрать нужного врача (обратите внимание, что зачастую есть возможность прокрутить список ниже).

|                             | 0 |
|-----------------------------|---|
| врач-терапевт участковый    | Q |
|                             |   |
| рач                         |   |
|                             | Q |
| Корсак Марина Ивановна      |   |
|                             | / |
| Руненкова Светлана Олеговна |   |
| Тафейчук Ирина Владимировна |   |
| Чеботарева Ольга Васильевна |   |
|                             |   |

10. Затем нажмите на дату, выберите удобное время для посещения врача и нажмите «Записаться к врачу».

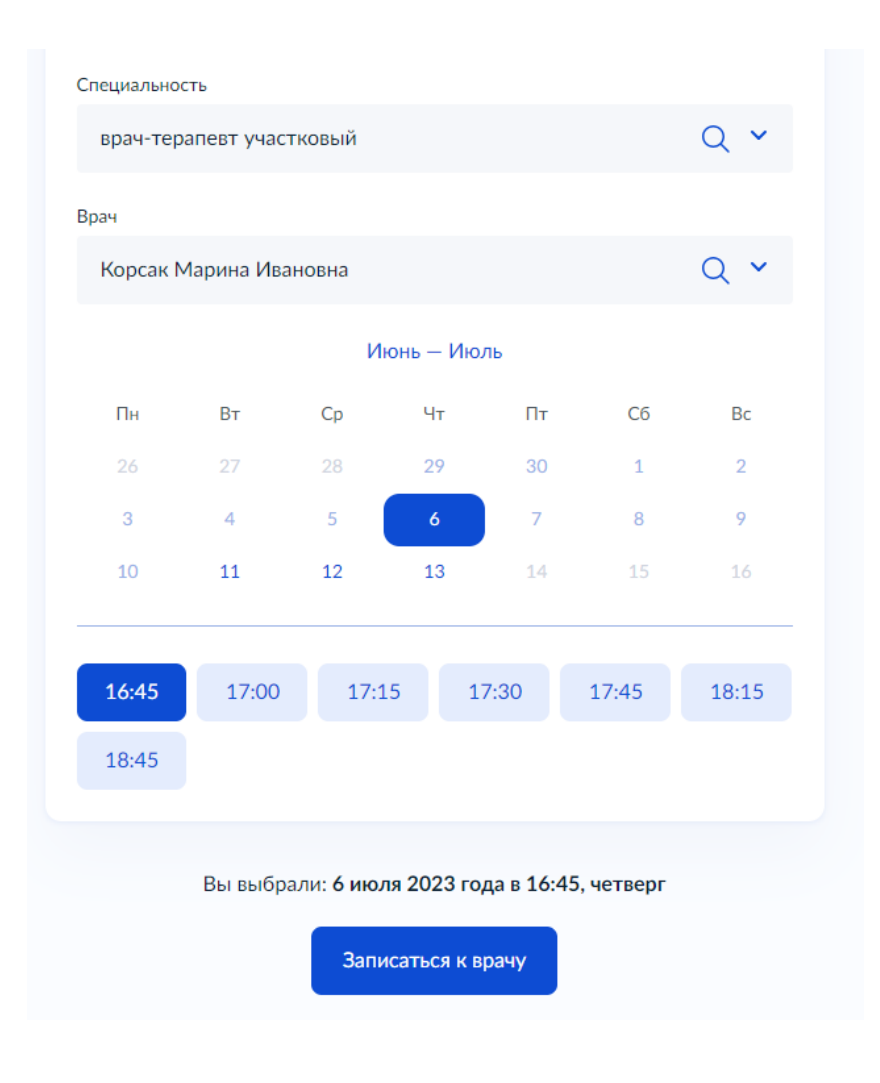

## Как отменить визит к врачу

Мы часто сталкиваемся с проблемой, когда у нужного специалиста нет свободного времени для записи, но по факту приема - свободное время есть. Часто это связано с тем, что пациенты записываются, но в силу стечения обстоятельств не могут прийти к назначенному времени и данный интервал просто станет «неявкой». Чтобы уменьшить количество «неявок» в расписании врача, рекомендуем воспользоваться функцией Отмены записи.

Отменить запись можно как сразу после формирования талона, так и в любое другое время.

- 1. Зайдите на портал gosuslugi.ru
- 2. Найдите свою запись. Для этого перейдите в раздел «Мои заявления» или в «Последние события».
- 3. Выберите нужную запись и кликните на нее, чтобы подробно посмотреть всю информацию.
- 4. Нажмите на кнопку «Отменить».

< Вернуться

# Запись на прием к врачу (заявление № 944307882)

| Запись                     | /          |                                      |
|----------------------------|------------|--------------------------------------|
| Запись на 19.10.20.Ши      | .08:25     | Запись подтверждена на прием к врачу |
| Отменить Добавить в Outlo  | ook        |                                      |
| Портал государственных усл | yr         |                                      |
| Врач: врач-стоматолог-тер  | рапевт, Па |                                      |
| Адрес подразделения        | 29         |                                      |
| Показать карту             |            |                                      |
| Дата и время записи        | 19         |                                      |
| Ведомство                  | Mi         |                                      |
| Подразделение              | Cri        |                                      |

5. Подтвердите свои действия, кликнув «Продолжить».

| _                  |                                                   | ×                        |
|--------------------|---------------------------------------------------|--------------------------|
| Отмена з           | аписи                                             |                          |
| Вы уверены, что хо | гите отменить запись на прием?                    |                          |
| После отмены вам   | придется проходить процедуру сначала и записывать | ся в ведомство повторно. |
|                    |                                                   |                          |
| Продолжить         | Отмена                                            |                          |

6. Если удаление прошло успешно, появится соответствующая надпись.

| Запись                                                  |          |                                             |
|---------------------------------------------------------|----------|---------------------------------------------|
| Запись на 19.10.20,Пн, 08:25                            |          | Запись отменена ведомством на прием к врачу |
| Портал государственных услу<br>Вы удалили своё заявлени | r<br>• • |                                             |
| Адрес подразделения                                     | 25       |                                             |
| Показать карту<br>Дата и время записи                   | 15       |                                             |
| Ведомство                                               | M        |                                             |
| Подразделение                                           | Ci       |                                             |